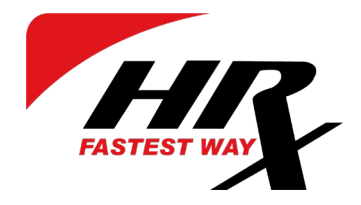

## HRX ZLECENIA SYSTEM IT

System uruchamiacie Państwo poprzez link https://hrxportal.eu/customer/.

## LOGIN I HASŁO

Login - to adres email jaki podali Państwo opiekunowi HRX w celu wygenerowania prośby o ustawienie hasła.

Hasło - ustawiacie Państwu samodzielnie po otrzymaniu maila z systemu proszącego o jego ustawienie.

Logujemy się wpisując e-mail i hasło.

## ZAMÓWIENIA

Zamówienie wpisujemy klikając "NOWE ZAMÓWIENIE" (jest to pierwsze okno po zalogowaniu się do systemu)

W "ZLECENIODAWCA" z dostępnych "opcjach" wybieramy wariant "użyj własnych danych (wykorzystaj dane mojej firmy)". Jeśli miejsce załadunku jest inne niż adres Państwa firmy należy kliknąć "Inne Miejsce Załadunku" i tam wpisać odpowiedni adres.

W "ODBIORCA" wpisujemy adres firmy do której ma zostać wysłany towar. Odbiorców możemy zapisywać w systemie za pomocą opcji "zapisz jako nowe miejsce". Jeśli dana firma została wprowadzona juz wcześniej i zapisana jako "zapisz jako nowe miejsce" po wprowadzeniu jej nazwy automatycznie wyełnione zostaną również miejsca z danymi adresowymi. W przypadku gdy miejsce rozładunku jest inne niż adres "ODBIORCY" należy kliknąć "Inny Adres Rozładunku" i tam wpisać odpowiedni adres.

W "Przesyłki" wpisujemy rodzaj i ilość ładunku.

"Opis" - opis towaru (wystarczy wpisać wysyłaną zawartość transportu)

Następnie należy uzupełnić dane dotyczące ilości palet/ paczek i ich wymiarów - kolejno: waga, długość, szerokość, wysokość. W przypadku, gdy posiadają Państwo kilka rodzajów ładunków o różnych wymiarach/wagach należy kliknąć krzyżyk umieszczony pod liniami.

W "Opcje doręczenia" należy umieścić informację na temat gotowości towaru do odbioru ("Czas Odbioru"), warunków płatności ("Płatność - Incoterm") oraz dodatkowych danych na temat towaru, o których powinien wiedzieć przewoźnik.

Aby wysłać zlecenie transportu do realizacji HRX, należy kliknąć "Zamówienie".

W zakładce "Zlecenia" będą widoczne wszystkie Państwa zlecenia. Klikajac w odpowiedni numer CMR maja Państwo możliwość wydrukowania listu przewozowego oraz etykiet.

W zakładce "Śledzenie" będą mieli Państwo możliwość sprawdzenia na jakim etapie dostawy znajduje się Państwa przesyłka.

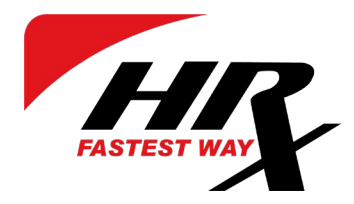

## **OPIS STATUSÓW SYSTEMU ZLECEŃ HRX**

Poniższa lista zawiera opis statusów transportowanego towaru. Informacje o przesyłce "status przesyłki" dostępna po zalogowaniu się do systemu zleceń w zakładce "zlecenia".

| Ostatnie zle      | ecenia 🗸                                                                                              |                                                                  |                    |                                                                 |                                                                    |     |          |
|-------------------|----------------------------------------------------------------------------------------------------|------------------------------------------------------------------|--------------------|-----------------------------------------------------------------|--------------------------------------------------------------------|-----|----------|
| Print CMR         | CMR no. PL00138838                                                                                    |                                                                  |                    |                                                                 |                                                                    |     |          |
| 🗆 Data 💡 C        | a C Status: Cancelled C Zapisz ulubiony Odbiór: 02.01.2019 16:15 Zlecenie zgłoszone: 02.01.2019 17:13 |                                                                  |                    |                                                                 |                                                                    | IS  | 4        |
| 02.01.2019 Pt     |                                                                                                    |                                                                  |                    |                                                                 |                                                                    | led | Opcje    |
| Pozycje od 1 do 1 | Zleceniodawca<br>Annopol 4b<br>PL, Warszawa, 03-236<br>22 511 25 34                                   | Odbiorca<br>HRX Sia<br>Ausekulu<br>LT, Riga, 2126<br>32 32 32 32 |                    | Załadunek<br>Annopol 4b<br>PL, Warszawa, 03-236<br>22 511 25 34 | Rozładunek<br>HRX Sia<br>Ausekulu<br>LT, Riga, 2126<br>32 32 32 32 |     | Następna |
|                   | Przesyłki                                                                                             |                                                                  |                    |                                                                 |                                                                    |     |          |
|                   | Opis<br>1. paleta 1                                                                                   | Jednostka<br>PLL                                                 | Waga<br>500.000 kg | Wymiary<br>80x120x100 cm                                        | Oznaczenia                                                         |     |          |
|                   | Waga całkowita: 500 kg<br>Płatnik: Zleceniodawca<br>Incoterms: DAP                                    |                                                                  |                    |                                                                 |                                                                    |     |          |

New - nowe zlecenie w logu, nie przypisane do kierowcy;

<u>Waiting for pickup</u> - Kierowca otrzymał zlecenie i odczytał jego odbiór, ale jeszcze nie odebrał przesyłki. Zostanie odebrane transportem HRX.

Pickup - Przesyłka odebrana od nadawcy. Odebrane transportem HRX.

In terminal - Przesyłka dojechała na terminal i została już przygotowana do wysłania autem liniowym.

<u>In transit</u> - Przesyłka w drodze. Przypisywany do przesyłek odbieranych kurierem/transem z poza Warszawy. Przesyłki z tym statusem są już zlecene na odbiór.

Out for delivery - Przesyłka przypisana do kierowcy HRX do doręczenia. Jeszcze nie doręczona.

Delivered - Przesyłka doręczona.

No deliery - Przesyłka niedoręczona. Powód należy ustalić z działem transportu.

<u>Cancelled</u> - zlecenie anulowane.

<u>Waiting for offer</u> - Przypisujemy ten status przesyłce z poza Warszawy/Łodzi jeszcze nie przypisanej kurierowi/przewoźnikowi, lub czekającej na potwierdzenie przez nadawcę;

Delivered by customer - Przesyłka doręczona do terminala przez nadawcę własnym transportem;

No show - odbiór przesyłki nie doszedł do skutku. Przyczyna nie jest określana;

<u>Pickup sent</u> - Odbiór przesłany do kierowcy, kierowca jeszcze nie przyjął zlecenia. Stosowany tylko w obrębie Warszawy.